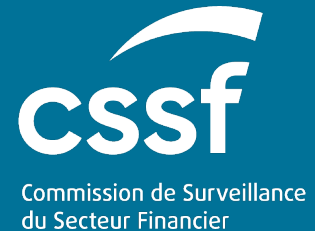

Major ICT-related Incident Notification - User Guide

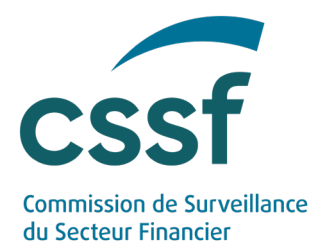

# **Major ICT-related Incident Notification - User Guide**

## CONTENTS

| U | pdate Inform | nation           |                                                                 | 3  |
|---|--------------|------------------|-----------------------------------------------------------------|----|
| 1 | . Introdu    | ction            |                                                                 | 3  |
| 2 | . Notifica   | tion via         | a the eDesk Portal                                              | 4  |
|   | 2.1          | Conne            | ection to the eDesk Portal                                      | 4  |
|   |              | 2.1.1            | Authentication and connection to the eDesk Portal               | 4  |
|   |              | 2.1.2            | Access to the Major ICT-related Incident Notification procedure | 4  |
|   | 2.2          | Dashl<br>notific | poard of the major ICT-related incident cations                 | 6  |
|   | 2.3          | The n            | najor ICT-related incident notification form                    | 7  |
|   |              | 2.3.1            | Creation of a new notification                                  | 7  |
|   |              | 2.3.2            | Modification of a submitted notification                        | 13 |
|   |              | 2.3.3            | Reclassification of an incident                                 | 14 |
|   |              | 2.3.4            | Addition of document(s) to the notification form                | 14 |
|   |              | 2.3.5            | Exchange of comment(s) with the CSSF                            | 15 |
| 3 | . Notifica   | tion via         | a the S3 solution                                               | 17 |
|   | 3.1          | Overv            | view of the S3 solution and prerequisite                        | 17 |
|   | 3.2          | Repor            | ting file                                                       | 17 |
|   |              | 3.2.1            | Reporting format and naming convention                          | 17 |
|   |              | 3.2.2            | Submission process                                              | 18 |
|   |              | 3.2.3            | Modification of a submitted notification                        | 19 |
|   |              | 3.2.4            | Consistency verification rules                                  | 20 |
|   | 3.3          | CSSF             | feedback file                                                   | 20 |
|   |              | 3.3.1            | Naming convention                                               | 20 |
|   |              | 3.3.2            | CSSF Feedback file content                                      | 21 |

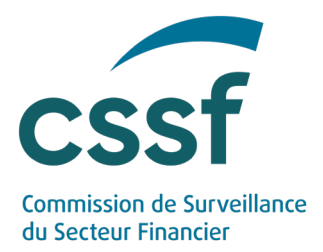

# Major ICT-related Incident Notification - User Guide

# **Update Information**

| Date       | Update            |
|------------|-------------------|
| 27/03/2024 | First publication |

# 1. Introduction

Circular CSSF 24/847 requires entities subject to the supervision of the CSSF to notify the CSSF of major ICT-related incidents. These notifications are required to be submitted either via an eDesk procedure, called "*Major ICT-related Incident Notification*" procedure, or via an API (S3 protocol), both established by the CSSF.

The eDesk Portal allows Supervised Entities to:

- a) fill in and submit major ICT-related incident notifications with attachments online in three phases: Initial notification ("Initial information"); Intermediate notification ("Incident cause, classification and impact"); and Final notification ("Root cause, follow up and additional information").
- b) exchange comments with the CSSF regarding each notified major ICT-related incident.
- c) submit updates of notifications when applicable.

The S3 protocol allows Supervised Entities to perform a) and c) above.

Definitions, criteria, notification deadlines and other details regarding the reporting obligations are available in Circular CSSF 24/847.

The purpose of this document is to guide the user(s) for:

- 1. the completion and submission of the *Major ICT-related Incident Notification* form accessible on the eDesk Portal;
- 2. the completion and submission of the *Major ICT-related Incident Notification* via the S3 protocol.

Should Supervised Entities experience difficulties in creating an account or in case of technical difficulties to submit a notification, please contact the CSSF via email at: <a href="mailto:edesk@cssf.lu">edesk@cssf.lu</a>

Should Supervised Entities have any questions in relation to the timeline or the content of the notifications to be submitted, please contact the CSSF via email at: ictrisksupervision@cssf.lu

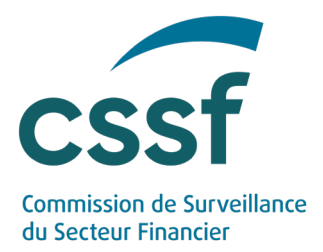

# 2. Notification via the eDesk Portal

### 2.1 Connection to the eDesk Portal

2.1.1 Authentication and connection to the eDesk Portal

**Important:** The <u>prerequisites</u> enabling the connection to eDesk and the initiation of a notification (activation of an entity link, ...) are detailed in the eDesk Authentication User Guide on the eDesk Portal homepage (<u>https://edesk.apps.cssf.lu/edesk-dashboard/dashboard/getstarted</u>). Please refer to the eDesk Authentication User Guide.

2.1.2 Access to the Major ICT-related Incident Notification procedure

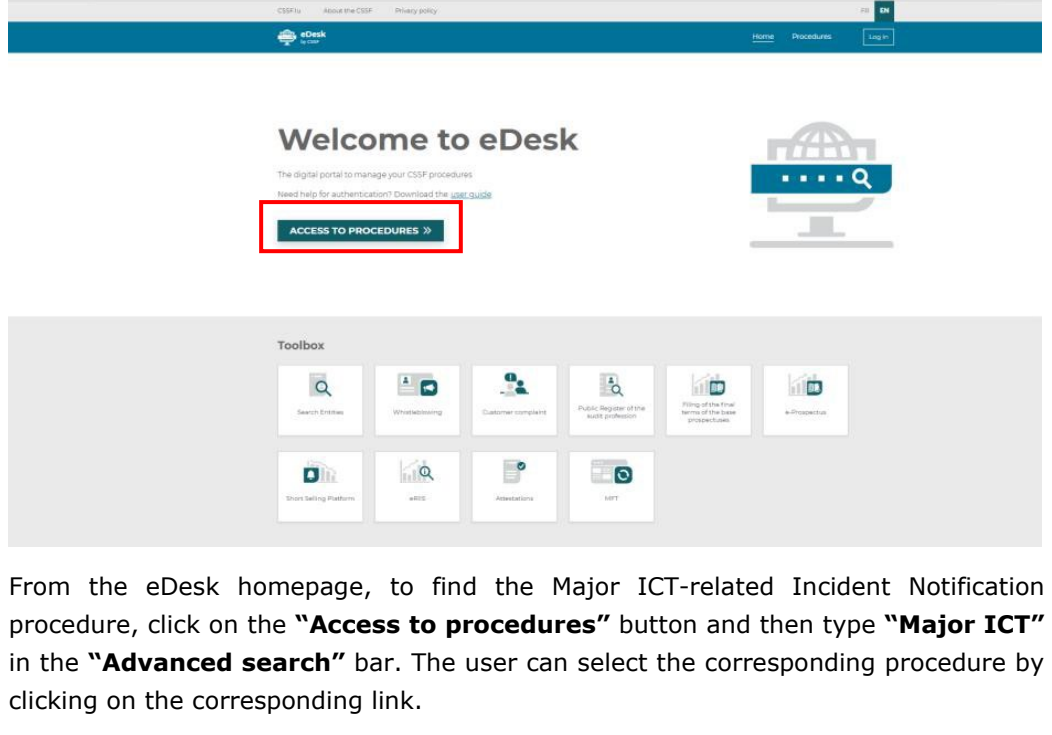

| Procedures                                                                                                    |                                                                                                    |                                          |
|----------------------------------------------------------------------------------------------------|----------------------------------------------------------------------------------------------------|------------------------------------------|
| Your profile is linked to several entities. Please sel<br>selected entity. To change the entity settings, you | ect one from the list on the right to access the procedures as the<br>can access the <u>Entity Link</u> screen in your user profile. | Select an entity to represent            |
| Advanced search: Major ICT 😵 Reset filters                                                                    |                                                                                                    |                                          |
| Advanced filters                                                                                              | Results 1 - 8 of 8                                                                                                    |                                          |
|                                                                                                    | Credit institutions                                                                                                    |                                          |
| Entity types                                                                                                  | Major ICT-related Incident Notification                                                                                              |                                          |
| Entity types 🗸 🗸                                                                                              | Under Circular CSSF XX/XXX, all entities subject to the supervisio<br>CSSF of major ICT-related incidents. This tool allows          | n of the CSSF are required to notify the |
| Advanced search                                                                                               | Read more                                                                                                    |                                          |
| Major ICT Q                                                                                                   |                                                                                                    |                                          |
|                                                                                                    |                                                                                                    |                                          |

#### MAJOR ICT-RELATED INCIDENT NOTIFICATION - USER GUIDE

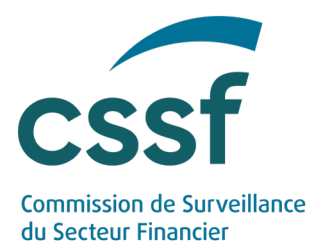

**Important**: The "IT Incident Notifier" role is required to access and manage the filing of Major ICT-related Incident Notifications. The roles existing in eDesk and allowing access to this eDesk module are detailed in the eDesk Authentication User Guide on the eDesk Portal homepage (<u>https://edesk.apps.cssf.lu/edesk-</u> <u>dashboard/dashboard/getstarted</u>). Please request the role from the advanced user of your entity.

For information, the eDesk homepage screen is split as follows:

- The Header is the upper part of the screen where the user can find:
  - The **navigation menu** that shows several useful links. "CSSF.lu" takes the user back to the CSSF website. "About the CSSF" and "Privacy policy" take the user to the dedicated CSSF website sections respectively about the CSSF and its privacy policy.
  - The **language option** (FR or EN) is available on each screen, and it is possible to switch between languages throughout the authentication procedure.
  - The "Log in" button takes the user to the screen to be used to connect to the eDesk Portal.
  - The "**Procedures**" button takes the user to the "Log in" page if the user is not connected yet or to the procedures list.

• The **Toolbox** gathers several E-Services (modules) that do not require an authentication.

- The **News** section presents the latest information related to eDesk.
- The **Footer** at the bottom of the screen is non-interactive.

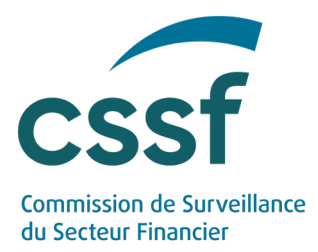

## 2.2 Dashboard of the major ICT-related incident notifications

When connecting to the module, the main part of the page is a dashboard providing a general view of all the notifications created by the Supervised Entity, with usual filtering and sorting functionalities.

| CSSFJu About the CSSF Privac          | y Policy        |             |          |          |          |                 |      |              |       |              |       |                    |           |
|---------------------------------------|-----------------|-------------|----------|----------|----------|-----------------|------|--------------|-------|--------------|-------|--------------------|-----------|
| eDesk<br>by CSSF                      |                 |             |          |          |          |                 |      |              | Horr  | e Procedure  | •     | John Doe           |           |
| ♠ eDesk > Procedures > All incident r | eports          |             |          |          |          |                 |      |              |       |              |       |                    |           |
| Menu                                  | All incident re | eports      |          |          |          |                 |      |              |       |              |       | REATE A NEW INCIDE | NT REPORT |
| ~ Reports                             |                 |             |          |          |          |                 |      |              |       |              |       | X Clear filters    | C Refresh |
| All incident reports                  | Reference       | Entity Code | Status 1 | Status 2 | Status 3 | Submission Date | e1 w | Submission D | ate 2 | Submission D | ate 3 | Origin             | Action(s) |
|                                       |                 |             |          |          | ·        | • From          | То   | From         | То    | From         | То    |                    | •         |
|                                       |                 |             |          |          |          |                 |      |              |       |              |       |                    |           |
|                                       |                 |             |          |          |          |                 |      |              |       |              |       |                    |           |
|                                       |                 |             |          |          |          |                 |      |              |       |              |       |                    |           |
|                                       |                 |             |          |          |          |                 |      |              |       |              |       |                    |           |
|                                       |                 |             |          |          |          |                 |      |              |       |              |       |                    |           |
|                                       |                 |             |          |          |          |                 |      |              |       |              |       |                    |           |
|                                       |                 |             |          |          |          |                 |      |              |       |              |       |                    |           |
|                                       |                 |             |          |          |          | No result       |      |              |       |              |       |                    |           |
|                                       |                 |             |          |          |          |                 |      |              |       |              |       |                    |           |
|                                       |                 |             |          |          |          |                 |      |              |       |              |       |                    |           |

The dashboard contains the following columns:

- Reference: Reference of the major ICT-related incident notification, automatically assigned once a notification is submitted,
- Entity code: CSSF code of the Supervised Entity,
- **Status 1**: Status of the first section of the form "Initial information". The value of each status can be either "Draft", "Submitted" or "Closed",
- Status 2: Status of the second section of the form "Incident cause, classification and impact",
- Status 3: Status of the third section of the form "Root cause, follow up and additional information",
- Submission Date 1: Date of submission of the first section of the form,
- Submission Date 2: Date of submission of the second section of the form,
- **Submission Date 3**: Date of submission of the third section of the form,
- Origin: The submission channel through which the incident was submitted to the CSSF. The value will be either "eDesk" or "S3",
- Action(s): The Supervised Entity can "open" the notification form by clicking on the "folder" icon. The entity can also double-click on a given line to consult a form.

Above the dashboard, a top banner contains several links and useful information:

- a link to the global eDesk dashboard (by clicking on the eDesk logo or "Home"),
- a link to the procedures accessible by the connected Supervised Entity user (by clicking on "Procedures"),
- the **name** of the user connected and corresponding Supervised Entity name (*not visible in the above illustration*), with a small arrow on the right which can be used to access:
  - the "User profile" by clicking "Manage profile",
  - $\circ$   $\;$  the "Entity management" (available only for the advanced users), and

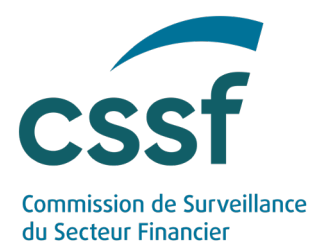

 $\circ$   $\ \ \,$  the Logout functionality.

Below the top banner is a button labelled "**CREATE NEW INCIDENT REPORT**", which allows the Supervised Entity to create a new incident notification. Further details are provided in the next section.

## 2.3 The major ICT-related incident notification form

The following actions are possible:

- Creation of a new notification
- Modification of a submitted notification
- Reclassification of an incident
- Addition of document(s) to the notification form
- Exchange of comment(s) with the CSSF

#### 2.3.1 Creation of a new notification

To create a new major ICT-related incident notification, the user shall click on the "CREATE A NEW INCIDENT REPORT" button on the dashboard page.

| CSSF.lu About the CSSF Privac         | y Policy        |             |          |          |   |          |   |                   |   |                   |                |      |                   |            |
|---------------------------------------|-----------------|-------------|----------|----------|---|----------|---|-------------------|---|-------------------|----------------|------|-------------------|------------|
| eDesk                                 |                 |             |          |          |   |          |   |                   |   |                   | Procedures     | e    | John Dae          |            |
| net eDesk > Procedures > All incident | eports          |             |          |          |   |          |   |                   |   |                   |                |      |                   |            |
| Menu                                  | All incident re | eports      |          |          |   |          |   |                   |   |                   |                |      | REATE A NEW INCID | ENT REPORT |
| ~ Reports                             |                 |             |          |          |   |          |   |                   |   |                   |                |      | X Clear filters   | C' Refresh |
| All incident reports                  | Reference       | Entity Code | Status 1 | Status 2 |   | Status 3 |   | Submission Date 1 | + | Submission Date 2 | Submission Dat | te 3 | Origin            | Action(s)  |
|                                       |                 | ][          |          | •        | - |          | • | From To           | 0 | From To           | From           | То   |                   | -          |

Once the button is clicked, a new incident notification page opens.

| enu                                                                                                    | Initial information                                                                                                    |                                                                                                    |                                                                                                    | Information & validation |
|----------------------------------------------------------------------------------------------------|----------------------------------------------------------------------------------------------------|----------------------------------------------------------------------------------------------------|----------------------------------------------------------------------------------------------------|--------------------------|
| 5                                                                                                    |                                                                                                    |                                                                                                    |                                                                                                    | Depart information       |
| cident Report                                                                                                    | INSTRUCTIONS TO FILL OUT THE TEMPLA                                                                                                    | ATE                                                                                                    | ^                                                                                                    |                          |
| Initial information<br>Incident cause, classification<br>and impact<br>Root cause, follow up and<br>additional information | The incident reporting form is structured in 3 sections in the incident reporting form is structured in 3 sections in the incident of the incident of the incident of the incident of the incident of the incident of the incident section of the instification form. | ons:<br>T';<br>NFORMATION".<br>(the form, depending on the phase                                                                                                    | they are in AtTrieds are mandatory, unless otherwise specified, and must therefore be filled in when                                                                                                    | Actions                  |
| ports                                                                                                    | 2. Should the supervised entity have all the informat                                                                                                    | ion required at the time of submiss                                                                                                    | ion, a single submission shall be made.                                                                                                    |                          |
| All incident reports                                                                                                    | Relevant section to be filled in and submitted                                                                                                    | Deadlines                                                                                                    | Explanatory notes                                                                                                    |                          |
| All modern reports                                                                                                    | INITIAL INFORMATION                                                                                                    | within 4 hours after the<br>classification of the incident as<br>Major                                                                                                    | The "INITIAL INFORMATION" section contains the general information about the incident that shall<br>be included in the notification the first time it is submitted.                                                                                                    |                          |
|                                                                                                    |                                                                                                    |                                                                                                    |                                                                                                    |                          |
|                                                                                                    | INCIDENT CAUSE, CLASSIFICATION AND IMPACT                                                                                                    | within 3 working days of the<br>INITIAL INFORMATION                                                                                                    | The section "INCIDENT CAUSE, CLASSIFICATION AND INPACT" provides a more detailed description<br>of the incident, its consequences and the corrective measures that were taken to recover. If the<br>supervised annihy has updates to previous reports [of the same incident], an updated version of the<br>form may be abuinted.                                                                                                    |                          |
|                                                                                                    | INCIDENT CAUSE, CLASSIFICATION AND IMPACT<br>BOOT CAUSE - POLLOW-UP AND ADDITIONAL<br>INFORMATION                                                                                                    | within 3 working days of the<br>INITIAL INFORMATION<br>within 20 working days of the<br>INCIDENT CAUSE<br>CLASSIFICATION AND IMPACT                                                  | The section TH-CIDENT CAUSE, CLASSIFICATION AND IMPACT provides a more-detailed description<br>of the incoher, its consequences and the control on measure that were taken in sections. If the<br>form may be addressed in the section of the section of the taken of the taken of taken of taken of ta |                          |
|                                                                                                    | INCIDENT CAUSE, CLASSIFICATION AND IMPACT<br>ROOT CAUSE : FOLLOW UP AND ADDITIONAL<br>INFORMATION<br>3. Should the supervised entry need to reclassly the<br>in the information requested registing the redsaff                                                       | within 3 working days of the<br>INITIAL INFORMATION<br>within 20 working days of the<br>INCODENT CAUSE<br>CLASSERCATION AND IMPACT<br>Incident as Minor, the supervised 4<br>cation. | The action THC/DBT CULIE, CADADTCATE AND AND AND ACT TO TO A the annexe detailed detary/low<br>to the action's can be activated on the activate and the activate and the activates of the<br>supervised activity has updates to previous appents pill the same includent; an updated version of the<br>form may be advected. ACLASS - FOLLOW AND ADD COTAL MICRO MACTOR previous elements<br>and activity the information, the entry shall review the other sections and update these, where<br>adversarily the information, the entry shall review the other sections and update these, where<br>everywhere a section and the information' section of the notification; Cick *Notify' and fill<br>what do so by modifying the "initial information' section of the notification; Cick *Notify' and fill                                                                                                    |                          |

To ease the navigation within the form, sub-sections can be reduced by clicking on the greyed out sub-section's title.

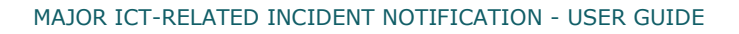

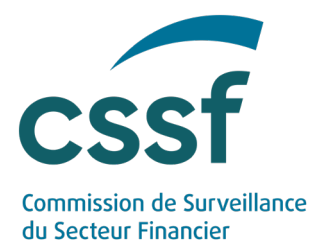

#### 2.3.1.1

#### Description of the notification form structure

| ♠ eDesk > Procedures > All incident rep          | orts > NEW - Initial information         |                          |
|--------------------------------------------------|------------------------------------------|--------------------------|
| Menu                                             | Initial Information                      | Information & validation |
| ✓ Incident Report                                | INSTRUCTIONS TO FILL OUT THE TEMPLATE B1 | Report information       |
| Initial information                              |                                          | ö!                       |
| 🖺 Incident cause, classification                 |                                          | Actions                  |
|                                                  | Form DO                                  | 9 /                      |
| Root cause, follow up and additional information | DZ                                       | 8                        |
|                                                  |                                          | 6                        |
| ✓ Reports                                        | Documents B3                             | <u> </u>                 |
| All incident reports                             |                                          |                          |
|                                                  |                                          |                          |
| А                                                | Comments B4                              |                          |
|                                                  |                                          |                          |
|                                                  | <b>D</b>                                 |                          |
|                                                  | В                                        |                          |

2.3.1.1.1

|         | eDesk<br><sub>by CSSF</sub>                      |  |
|---------|--------------------------------------------------|--|
| 🏫 eDesk | x > Procedures > All incident reports            |  |
| Men     | u                                                |  |
| ∼ Inc   | cident Report                                    |  |
|         | Initial information                              |  |
| 1       | Incident cause, classification<br>and impact     |  |
| ò       | Root cause, follow up and additional information |  |
| ∨ Re    | ports                                            |  |
|         | All incident reports                             |  |
|         |                                                  |  |

#### Navigation Menu (A)

The left part of the screen is dedicated to:

- the navigation within the following threesections of the notification form:
  - "Initial notification",
  - "Incident cause, classification and impact",
  - "Root cause, follow up and additional information"

• "All incident reports": this allows the Supervised Entity to return to the main dashboard and access the ongoing or completed notifications.

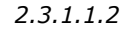

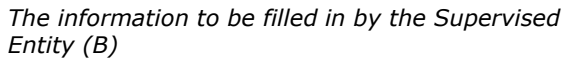

| tial information                     |    |   |
|--------------------------------------|----|---|
| NSTRUCTIONS TO FILL OUT THE TEMPLATE | B1 | ~ |
|                                      |    |   |
| orm B2                               |    | ~ |
|                                      |    |   |
| ocuments B3                          |    | ^ |
|                                      |    |   |
| omments B4                           |    | ^ |
|                                      |    |   |
|                                      |    |   |

The main part of the notification page devoted to form information, identified in the figure above as "B", is the part of the screen where the metadata relating to the incident notification is displayed. This part is made up of the following sub-sections:

- B1: "INSTRUCTIONS TO FILL OUT THE TEMPLATE"
- B2: "Form",

MAJOR ICT-RELATED INCIDENT NOTIFICATION - USER GUIDE

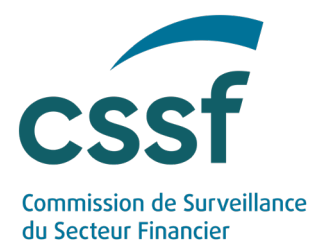

- B3: "Documents", and
- B4: "Comments"

2.3.1.1.2.1 INSTRUCTIONS TO FILL OUT THE TEMPLATE (B1)

**"INSTRUCTIONS TO FILL OUT THE TEMPLATE**" is <u>only</u> available in the first section, "Initial information", of the incident notification form. It provides, amongst others, general information regarding the structure of the notification, the reporting deadlines to be met by the supervised entities and the possibilities for reclassification of the incident.

2.3.1.1.2.2 Form (B2)

The "**Form**" part contains the questions related to the incident, to be answered by the Supervised Entity. This part exists in the three sections of the notification form.

Explanatory notes are available by hovering over the "question mark" symbol to provide further explanations regarding the information to be provided by the Supervised Entity.

|         | ^       |
|---------|---------|
| Email 🚱 | Phone 🕑 |
|         | Email 🕑 |

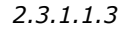

Information and validation (C)

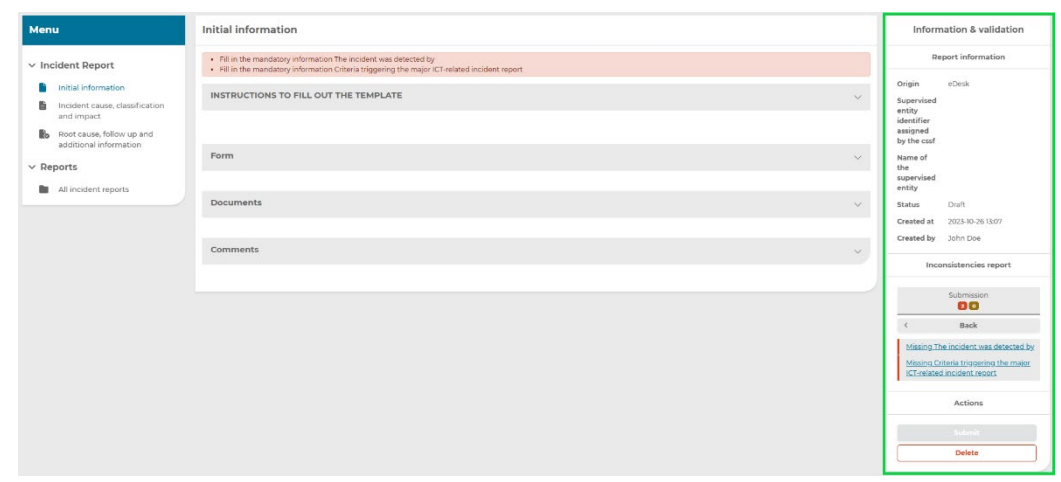

The "Information & validation" section of the screen covers the following:

• "**Report information**": Provides general information of the Supervised Entity such as the Supervised Entity's name and code, the status of the notification, the creation date and the user who created the notification.

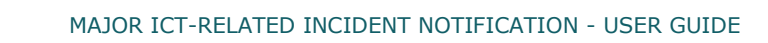

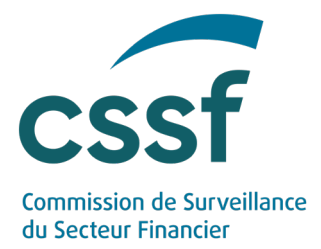

- "Inconsistencies report": Displays the potential missing information and inconsistencies to be resolved by the Supervised Entity before submitting the notification to the CSSF.
- "Actions": These are action buttons that represent actions that can be taken by the user at any given point in time. Actions could be for example, Submit, Delete or Modify. When actions are "greyed", the action button cannot be clicked. This may be due to the fact that the report is incomplete or the incident has been closed on the CSSF's side.

#### 2.3.1.2 Filling in the first draft of a notification

Once a new incident notification form is created, the user can fill in the requested information. The user can complete and submit the relevant sections of the notification form.

Each section of a notification form can be accessed by clicking on the corresponding name of the section in the navigation Menu.

- **Initial information**: This section gathers the general information about the incident.
- **Incident cause, classification and impact**: This second section provides a more detailed description of the incident, its consequences and the corrective measures that were taken to recover.
- Root cause, follow up and additional information: This third section provides information regarding the root cause analysis, lessons learned and any other relevant information. When submitting this information, the Supervised Entity shall review the other sections and update these, where appropriate.

The user shall always save the filled in information by clicking on the "**Save**" button at the bottom of the section prior to submitting any section of an incident notification.

| and the second second second second second second second second second second second second second second second | 7. The incident was detected by 📵                                                                             | 9.1. If "Other", specify                                       |        |
|----------------------------------------------------------------------------------------------------|----------------------------------------------------------------------------------------------------|----------------------------------------------------------------|--------|
| Menu                                                                                                    | Select                                                                                                    | ·                                                              | Delete |
| ✓ Incident Report                                                                                                | B. General description of the incident<br>Provide a general description of the incident, its immediate impact | and including the measures that have been taken so far 🚯       |        |
| Initial information                                                                                              |                                                                                                    |                                                                |        |
| Incident cause, classification<br>and impact                                                                     |                                                                                                    |                                                                |        |
| Root cause, follow up and<br>additional information                                                              |                                                                                                    |                                                                | A      |
| ✓ Reports                                                                                                    | 9. Short description of impact in other EU member states <b>9</b>                                             |                                                                |        |
| All incident reports                                                                                             |                                                                                                    |                                                                |        |
|                                                                                                    | 10. Has the incident been reported to other authorities?                                                      |                                                                |        |
|                                                                                                    | 10.1. If checkbox was ticked, specify                                                                         |                                                                |        |
|                                                                                                    |                                                                                                    |                                                                |        |
|                                                                                                    | <ul> <li>II. If the incident caused a service interruption, is the service rest</li> </ul>                    | ored (even in degraded mode) at the time of this notification? |        |
|                                                                                                    | 12. In the incident perified under NIS (Network Information Surted)                                           | m) frammunek?                                                  |        |
|                                                                                                    |                                                                                                    |                                                                |        |
|                                                                                                    | · · · · · · · · · · · · · · · · · · ·                                                                         |                                                                |        |
|                                                                                                    | Save Cancel                                                                                                   |                                                                |        |

Any saved section will have the status "Draft" and will not yet be visible by the CSSF.

The already saved draft data can be deleted any time before the information is submitted to the CSSF via the dedicated "Delete" action button.

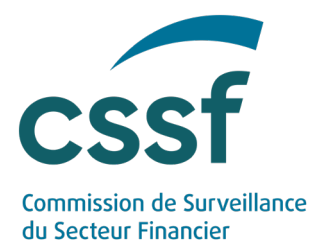

#### 2.3.1.3 Deletion of a draft notification

A notification at status "Draft" can be deleted by the Supervised Entity by clicking on the "**Delete**" action button in the "Information & validation" section.

Any deleted notification cannot be restored and has to be reinitiated.

| eDesk<br>by coar                                                  |                                       | Home Procedures | e John Doe                                                         |
|-------------------------------------------------------------------|---------------------------------------|-----------------|--------------------------------------------------------------------|
| sk > Procedures > All incident repr                               | rts > #823 - Initial Information      |                 |                                                                    |
| nu                                                                | Initial information                   |                 | Information & validation                                           |
| cident Report                                                     | INSTRUCTIONS TO FILL OUT THE TEMPLATE | ~               | Report information                                                 |
| Initial information                                               |                                       |                 | Origin eDesk<br>Supervised                                         |
| and impact<br>Root cause, follow up and<br>additional information | Form                                  | ~               | entity<br>identifier<br>assigned<br>by the cssf                    |
| Ports<br>All incident reports                                     | Documents                             | ×               | Name of<br>the<br>supervised<br>entity                             |
|                                                                   | Comments                              | ×)              | Status Draft<br>Created at 2023-10-26 13:07<br>Created by John Doe |
|                                                                   |                                       |                 | Inconsistencies report                                             |
|                                                                   |                                       |                 | Submission                                                         |
|                                                                   |                                       |                 | Actions                                                            |
|                                                                   |                                       |                 | Submit                                                             |
|                                                                   |                                       |                 | Delete                                                             |

#### 2.3.1.4 Submission of a draft notification

A notification can be submitted by clicking the "**Submit**" action button in the "Information & validation" section.

The system automatically prevents the user from submitting any incomplete notification form to the CSSF. In such case, the system will display a list of the missing data at the top of the form, as well as in the "Inconsistencies report" in the right section.

|                                                     |                                                                                                    |                                    |          | Home Procedures | e                                                              |
|-----------------------------------------------------|----------------------------------------------------------------------------------------------------|------------------------------------|----------|-----------------|----------------------------------------------------------------|
| Desk > Procedures > All incident repo               | vts > #823 - Initial information                                                                                                    |                                    |          |                 |                                                                |
| enu                                                 | Initial information                                                                                                    |                                    |          |                 | Information & validation                                       |
| Incident Report                                     | Fill in the mandatory information General description of the incident     Fill in the mandatory information Date and time of detection of the incident     Fill in the mandatory information Date of the classification of the incident as maj | or                                 |          |                 | Report information Origin eDesk                                |
| Incident cause, classification<br>and impact        | INSTRUCTIONS TO FILL OUT THE TEMPLATE                                                                                                    | Supervised<br>entity<br>identifier |          |                 |                                                                |
| Root cause, follow up and<br>additional information |                                                                                                    |                                    |          |                 | assigned<br>by the cssf                                        |
| Reports                                             | Form                                                                                                    |                                    |          | ^               | Name of<br>the<br>supervised                                   |
| All incident reports                                | 1. Contact person within the supervised entity for updates 🗿                                                                                                    | Email 9                            | Phone () |                 | entity                                                         |
|                                                     | 2001                                                                                                    | urranganoori                       | 123      |                 | Created at 2023-10-26 13:07                                    |
|                                                     | 2. Second contact person within the supervised entity for updates 😌                                                                                                    | Email 🕥                            | Phone 💿  |                 | Created by John Doe                                            |
|                                                     | 000                                                                                                    | xxxx@xxxic.om                      | 456      |                 | Inconsistencies report                                         |
|                                                     | 3. Country(ies) affected by the incident 💿                                                                                                    |                                    |          |                 |                                                                |
|                                                     | Luxembourg ×                                                                                                    |                                    |          | ~]              | Submission                                                     |
|                                                     | 4. Date and time of detection of the incident 😏                                                                                                    |                                    |          |                 | < Back                                                         |
|                                                     | yyyy-mm-dd hh:mm                                                                                                    |                                    |          |                 | Missing General description of the                             |
|                                                     | S. Date and time of classification of the incident as major 🥥                                                                                                    |                                    |          |                 | incident<br>Maxim Data and time of datastics                   |
|                                                     | yyyy-mm-dd hh:mm                                                                                                    |                                    |          |                 | the incident                                                   |
|                                                     | 6. Criteria triggering the major ICT-related incident report 4                                                                                                    |                                    |          |                 | Missing Date of the classification of<br>the incident as major |

## MAJOR ICT-RELATED INCIDENT NOTIFICATION - USER GUIDE

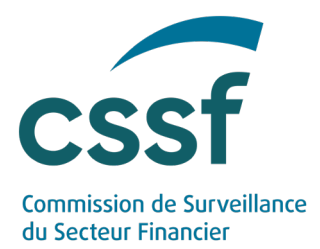

Once the form has been filled in with the mandatory information and the changes are saved, the **"Submit**" button is enabled.

| CSSF.lu About the CSSF Privacy P                                  | olicy                                                               |                          |         |                |                                                 |
|-------------------------------------------------------------------|---------------------------------------------------------------------|--------------------------|---------|----------------|-------------------------------------------------|
| eDesk                                                             |                                                                     |                          |         | ome Procedures | e John Doe                                      |
| Desk > Procedures > All incident rep                              | orts > #823 - Initial information                                   |                          |         |                |                                                 |
| lenu                                                              | Initial information                                                 |                          |         |                | Information & validation                        |
| Incident Report                                                   | INSTRUCTIONS TO FILL OUT THE TEMPLATE                               |                          |         | ~              | Report information                              |
| Initial information                                               |                                                                     |                          |         |                | Origin eDosk<br>Supervised                      |
| and impact<br>Root cause, follow up and<br>additional information | Form                                                                |                          |         | ^              | entity<br>identifier<br>assigned<br>by the csof |
| Departs                                                           | 1. Contact person within the supervised entity for updates 🕥        | Email 💿                  | Phone 🕥 |                | Name of                                         |
| Reports                                                           | XXX                                                                 | ulxoofpoorlu             | 123     |                | supervised                                      |
| All incident reports                                              | 2. Second contact person within the supervised entity for updates 🏮 | Email 💿                  | Phone 😡 |                | Status Draft                                    |
|                                                                   | xxx                                                                 | xxxxigxxxxc.om           | 456     |                | Created at 2023-10-26 13:07                     |
|                                                                   | 3. Country[ies] affected by the incident 0                          |                          |         |                | Created by John Doe                             |
|                                                                   | Luxembourg *                                                        |                          |         | ~              | Inconsistencies report                          |
|                                                                   | 4. Date and time of detection of the incident 🕥                     |                          |         |                |                                                 |
|                                                                   | 2023-10-26 02:45                                                    |                          |         |                | Submission                                      |
|                                                                   | 5. Date and time of classification of the incident as major 😌       |                          |         |                |                                                 |
|                                                                   | 2023-10-26 08:45                                                    |                          |         |                | Actions                                         |
|                                                                   | 6. Criteria triggering the major ICT-related incident report 🟮      |                          |         |                | Submit                                          |
|                                                                   | Service downtime x Reputational impact x Transactions affected x    |                          |         | ~              | Delete                                          |
|                                                                   | 7. The incident was detected by 🔮                                   | 7.1. If "Other", specify |         |                |                                                 |
|                                                                   | Other                                                               | ▼ xxx                    |         |                |                                                 |

When clicking on the "Submit" button, a confirmation window will pop up for the user to confirm the requested action. The user will have to confirm this action for the notification to be submitted to the CSSF.

| Submit                                                                              |
|-------------------------------------------------------------------------------------|
| You are about to submit an Incident Report to the CSSF.<br>Do you want to continue? |
| Submit Cancel                                                                       |

Once confirmed, the status of this submitted section of the notification will change to "Submitted" and its respective submission date will be displayed automatically in the "Report information" section, as well as in the dashboard.

A dedicated reference will also be automatically assigned to this submitted notification. Unlike the status, the filing reference is unique for the three sections of an incident notification.

|                 |                              |                                                  |                                                                                                  |                      |                      |                      |                                                                                                    |                                                                                                    |                                                                                                    |                                                                                                    | edures               | e John Doe           |                                                                                                    |
|-----------------|------------------------------|--------------------------------------------------|--------------------------------------------------------------------------------------------------|----------------------|----------------------|----------------------|----------------------------------------------------------------------------------------------------|----------------------------------------------------------------------------------------------------|----------------------------------------------------------------------------------------------------|----------------------------------------------------------------------------------------------------|----------------------|----------------------|----------------------------------------------------------------------------------------------------|
|                 |                              |                                                  |                                                                                                  |                      |                      |                      |                                                                                                    |                                                                                                    |                                                                                                    |                                                                                                    |                      |                      |                                                                                                    |
| All incident re | ports                        |                                                  |                                                                                                  |                      |                      |                      |                                                                                                    |                                                                                                    |                                                                                                    |                                                                                                    | D                    | CREATE A NEW INCIDE  | INT REPORT                                                                                                    |
|                 |                              |                                                  |                                                                                                  |                      |                      |                      |                                                                                                    |                                                                                                    |                                                                                                    |                                                                                                    |                      | X Clear filters      | C' Refresh                                                                                                    |
| Reference       | Entity Code                  | Status 1                                         | Status 2                                                                                         | Status 3             |                      | Submission D         | ite1                                                                                                    | Submission E                                                                                                    | Nate 2                                                                                                    | Submission                                                                                                    | Date 3               | Origin               | Action(s)                                                                                                    |
|                 |                              |                                                  |                                                                                                  | •                    | -                    | From                 | То                                                                                                    | From                                                                                                    | То                                                                                                    | From                                                                                                    | То                   | 1                    | •                                                                                                    |
| 18-356          |                              | Submitted                                        | Draft                                                                                            | Draft                |                      | 2023-10-19           |                                                                                                    |                                                                                                    |                                                                                                    |                                                                                                    |                      | eDesk                | -                                                                                                    |
|                 | All incident re<br>Reference | All Incident reports Reference Entity Code Table | All Incident reports Reference Entity Code Status 1 Table Code Code Code Code Code Code Code Cod | All Incident reports | All Incident reports | All Incident reports | All Incident reports           Enternoe         Entity Code         Platus 1         Platus 2         Status 3         Submission D           Image: Status 3         Image: Status 3         Status 3         Submission D         Point         Point | Entity Code         Status 1         Status 2         Status 3         Submission Doate1           Image: Code         Status 1         Status 3         Submission Doate1         To           Image: Code         Status 1         Status 3         Submission Doate1         To           Image: Code         Status 1         Status 3         Submission Doate1         To           Image: Code         Status 1         Status 3         Status 3         Submission Doate1         To | Entity Code         Status 1         Status 2         Status 3         Submission Date 1         Submission Date 1 | All Incident reports           Enterence         Entity Code         Status 1         Status 2         Status 3         Submission Date 1         Submission Date 2           Image: Code         Image: Code         Image: Cod | All Incident reports | All Incident reports | All Incident reports           Enternore         Entrity Code         Status 3         Submission Date 1         Submission Date 3         Orginal           Reference         Entrity Code         Status 3         Submission Date 1         Submission Date 3         Orginal           Reference         Entrity Code         Status 3         Submission Date 1         Submission Date 3         Orginal           Reference         Entrity Code         Status 3         Submission Date 1         Submission Date 3         Orginal           Reference         Entrity Code         Status 3         Submission Date 1         Submission Date 3         Orginal           Reference         Entrity Code         Status 3         Submission Date 3         Submission Date 3         Orginal           Reference         Entrity Code         Status 3         Entrity Code         Status 3         Orginal           Reference         Entrity Code         Status 3         Status 3         Status 3         Orginal |

**Important**: The section "Initial information" of a notification shall be submitted first, followed by the section "Incident cause, classification and impact", and lastly the section "Root cause, follow up and additional information".

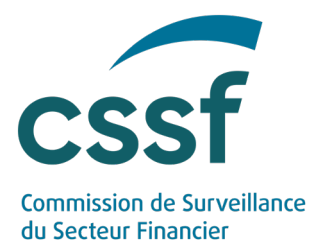

#### 2.3.2 Modification of a submitted notification

If the Supervised Entity has updates to an incident report already submitted, an updated version of the form may be submitted.

In this case, the user shall click on the action "Modify", that is only available at status "Submitted".

| eDesk                                        |                                                                     |                                |                                     | Home Procedures | e <sup>John Doe</sup>                      |
|----------------------------------------------|---------------------------------------------------------------------|--------------------------------|-------------------------------------|-----------------|--------------------------------------------|
| eDesk > Procedures > All incident rep        | orts » #776 - Initial information                                   |                                |                                     |                 |                                            |
| Menu                                         | Initial information                                                 |                                |                                     |                 | Information & validation                   |
| · Incident Report                            | INSTRUCTIONS TO FILL OUT THE TEMPLATE                               |                                |                                     | ~               | Report information                         |
| Initial information                          |                                                                     |                                |                                     |                 | Origin 53                                  |
| Incident cause, classification<br>and impact | Incident reclassified as Minor                                      |                                |                                     |                 | Supervised<br>entity<br>identifier         |
| Root cause, follow up and                    | Date and time                                                       | Provide the reasons for reclas | sification of the incident as Minor |                 | assigned                                   |
| additional information                       | yyyy-mm-dd hhanm                                                    |                                |                                     |                 | by the cast                                |
| Reports                                      | Summary of changes made to previous report                          |                                |                                     |                 | the<br>supervised                          |
| All incident reports                         | ххх                                                                 |                                |                                     |                 | entity                                     |
|                                              |                                                                     |                                |                                     |                 | Status Submitted                           |
|                                              |                                                                     |                                |                                     |                 | Reference IR-776                           |
|                                              |                                                                     |                                |                                     | le              | Last<br>submission 2023-10-2615:46<br>date |
|                                              | Form                                                                |                                |                                     | ^               | Created at 2023-10-19 09:00                |
|                                              | L Contact person within the supervised entity for updates 📀         | Email 💿                        | Phone 🕥                             |                 | Greated by Stratem                         |
|                                              | XXX                                                                 | scogocalu                      | 123                                 |                 | inconsistencies report                     |
|                                              | 2. Second contact person within the supervised entity for updates 9 | Email 😏                        | Phone 🕢                             |                 | Submission                                 |
|                                              | 200X                                                                | xxxgxx.com                     | 456                                 |                 |                                            |
|                                              | 3. Country[ies] affected by the incident 🔕                          |                                |                                     |                 | Actions                                    |
|                                              | Luxembourg ×                                                        |                                |                                     | ~               | -                                          |
|                                              | <ol> <li>Date and time of detection of the incident</li> </ol>      |                                |                                     |                 | Modify                                     |

A new information "Last submission date" is then displayed in the "Report information" for the user to easily differentiate a new form from an update of an already submitted one.

For any modification of an already submitted form, the user must complete the section "Summary of changes made to previous report".

A modified form reverts to the status "Draft" and must be saved and submitted again via the "**Submit**" action, in order for the CSSF to receive the updated information.

| 😴 by CSSF                                        |                                                                                                    |                                                |                                    | Home Procedures | e <sup>John Doe</sup>                                                                                                    |
|--------------------------------------------------|----------------------------------------------------------------------------------------------------|------------------------------------------------|------------------------------------|-----------------|----------------------------------------------------------------------------------------------------|
| sk > Procedures > All incident res               | ports > #183 - Initial information                                                                                                    |                                                |                                    |                 |                                                                                                    |
| nu                                               | Initial information                                                                                                    |                                                |                                    |                 | information & validation                                                                                                    |
| icident Report                                   | Fill in the mandatory information Summary of changes made to previous report                                                                                                    |                                                |                                    |                 | Report information                                                                                                    |
| Initial information                              | INSTRUCTIONS TO FILL OUT THE TEMPLATE                                                                                                    | ~                                              | Origin eDesk                       |                 |                                                                                                    |
| Incident cause, classification<br>and impact     |                                                                                                    |                                                |                                    |                 | Supervised<br>entity<br>identifier                                                                                                    |
| Root cause, follow up and additional information | Incident reclassified as Minor                                                                                                    |                                                |                                    |                 | assigned<br>by the cssf                                                                                                    |
| eports                                           | yyyy-mm-dd hh:mm                                                                                                    | Provide the reasons for reclass                | arication of the incident as Minor |                 | Name of the                                                                                                    |
| All incident reports                             | Summary of changes made to previous report                                                                                                    |                                                |                                    |                 | entity                                                                                                    |
|                                                  | 2001                                                                                                    |                                                |                                    |                 | Status Draft                                                                                                    |
|                                                  |                                                                                                    |                                                |                                    |                 | A PUP PUP PUP PUP PUP PUP PUP PUP PUP PU                                                                                                    |
|                                                  |                                                                                                    |                                                |                                    |                 | Last                                                                                                    |
|                                                  |                                                                                                    |                                                |                                    |                 | Last<br>submission 2023-05-17 17:08<br>date                                                                                                    |
|                                                  |                                                                                                    |                                                |                                    | ů.              | Last<br>submission 2023-05-17 17:08<br>date<br>Created at 2023-05-17 17:08                                                                               |
|                                                  | Form                                                                                                    |                                                |                                    | li<br>A         | Last<br>submission 2023-05-77 7208<br>date<br>Created at 2023-06-77 7208<br>Created by                                                                   |
|                                                  | Form  LContact person within the supervised entity for updates:                                                                                                    | Email 💿                                        | Phone 🕑                            | <i>*</i>        | Last<br>submission 2023-03-77 72.08<br>date 2023-03-77 77.08<br>Created at 2023-03-77 77.08<br>Created by Inconsistencies report                         |
|                                                  | Form  1. Contact perior within the supervised entity for updates   xxxx                                                                                                    | Email 💽                                        | Phone 2                            | *               | Lett<br>submission 2023-03-17 17:08<br>date<br>Created at 2023-03-17 17:08<br>Created by<br>Inconsistencies report                                       |
|                                                  | Form  L Contact perior within the supervised entity for updates                                                                                                    | tmul 🖗<br>coogoolu<br>Enui 🖗                   | Phone D                            | <i></i>         | Latt<br>submission 2023-05-17 77-08<br>date<br>Created at 2023-05-17 77-08<br>Created by<br>Inconsistencies report<br>Submission                         |
|                                                  | Form  I.Contact period within the supervised entity for updates   cost  cost | email 🕒<br>Scorgachu<br>Email 🗣<br>Scorgho.com | Phone  223 Phone  456              | <i>"</i>        | Lat standardson 2023-05-17 17.08<br>data 2023-05-17 17.08<br>Created at 2023-05-17 17:08<br>Created by<br>Inconsistencies report<br>Submission<br>C Back |

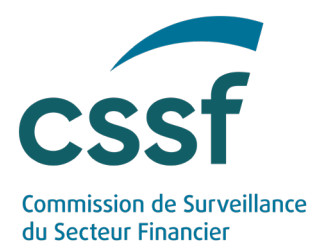

Any new ongoing version of a form can be deleted via the "Delete" action, which, if confirmed via the usual pop-up window, brings the user back to its previous submitted version.

**Important**: An incident notification with the status "Closed" can no longer be modified. New document(s) or comment(s) can however still be added and submitted.

#### 2.3.3 Reclassification of an incident

In case the incident no longer fulfils the criteria to be considered as major, the user can reclassify the incident notification in the system. The incident shall then be reclassified as minor by ticking the dedicated box at the top of the "Initial notification" section of the notification form. Supervised entities must provide the date and an explanation of the reasons for this reclassification. This option is only available after the initial submission of the notification form.

| CSS    | F.lu About the CSSF Privacy                  | Policy                                                       |                                 |                                    |      |            |
|--------|----------------------------------------------|--------------------------------------------------------------|---------------------------------|------------------------------------|------|------------|
| 4      | eDesk<br><sub>by CSSF</sub>                  |                                                              |                                 |                                    | Home | Procedures |
| A eDes | k > Procedures > All incident rep            | ports > # - Initial information                              |                                 |                                    |      |            |
| Men    | <b>u</b> a                                   | Initial information                                          |                                 |                                    |      |            |
| √ In   | cident Report                                | INSTRUCTIONS TO FILL OUT THE TEMPLATE                        |                                 |                                    |      | $\sim$     |
|        | Initial information                          |                                                              |                                 |                                    |      |            |
| 6      | Incident cause, classification<br>and impact | Incident reclassified as Minor                               |                                 |                                    |      |            |
| Ro     | Root cause, follow up and                    | Date                                                         | Provide the reasons for reclass | ification of the incident as Minor |      |            |
|        | additional information                       | yyyy-mm-dd                                                   |                                 |                                    |      |            |
| ∼ Re   | eports                                       |                                                              | Field is required               |                                    |      |            |
|        | All incident reports                         |                                                              |                                 |                                    |      |            |
|        |                                              | Form                                                         |                                 |                                    |      | ^          |
|        |                                              | 1. Contact person within the supervised entity for updates 🔞 | Email                           | Phone ()                           |      |            |

2.3.4 Addition of document(s) to the notification form

The "**Documents**" part allows the user to attach document(s) to its notification where applicable.

To add a document, follow the steps below:

1. Click on the "Add" button

| CSSFJu About the CSSF Privacy                                                                        | Policy                                |            |            |              |        |           |     |
|----------------------------------------------------------------------------------------------------|---------------------------------------|------------|------------|--------------|--------|-----------|-----|
| eDesk                                                                                                |                                       |            |            |              |        |           |     |
| eDesk > Procedures > All incident re                                                                 | ports > # - Initial information       |            |            |              |        |           |     |
| Menu                                                                                                 | Initial Information                   |            |            |              |        |           |     |
| <ul> <li>Incident Report</li> </ul>                                                                  | INSTRUCTIONS TO FILL OUT THE TEMPLATE |            |            |              |        |           | ~   |
| Initial information                                                                                  |                                       |            |            |              |        |           |     |
| Incident cause, classification<br>and impact     Root cause, follow up and<br>additional information | Form                                  |            |            |              |        |           | ×   |
| ~ Reports                                                                                            | Documents                             |            |            |              |        |           | ~   |
| All incident reports                                                                                 |                                       |            |            |              | c      | Refre h   | Add |
|                                                                                                    | Name                                  | Upload     | Created by | Created at 🚽 | Status | Action(s) |     |
|                                                                                                    |                                       | No result. |            |              |        |           |     |
|                                                                                                    |                                       |            |            |              |        |           |     |
|                                                                                                    |                                       |            |            |              |        |           |     |

2. A new window will open allowing the user to upload a new document. <u>Note</u>: only a pdf extension is authorised.

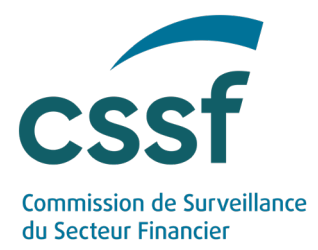

| Upload        |                                           |
|---------------|-------------------------------------------|
| Auth          | Drag & drop<br>horized extension(s): .pdf |
| Upload Cancel |                                           |

The document is then uploaded and attached to the dedicated section with status "Draft" and can be downloaded or deleted by the user.

Document(s) attached to a specific section of an incident notification are submitted to the CSSF together with the corresponding section of the "Form", via the action "**Submit**". Document(s) added to closed files shall be submitted individually.

| eDesk                                        |                                            |                                                                   | Hame Procedures 🤮 <sup>John Doe</sup>                                                    |
|----------------------------------------------|--------------------------------------------|-------------------------------------------------------------------|------------------------------------------------------------------------------------------|
| eDesk > Procedures > All incident repo       | arts - #551 - Initial information          |                                                                   |                                                                                          |
| Menu                                         | Initial information                        |                                                                   | Information & validation                                                                 |
| <ul> <li>Incident Report</li> </ul>          | INSTRUCTIONS TO FILL OUT THE TEMPLATE      |                                                                   | Report information                                                                       |
| Initial information                          |                                            |                                                                   | Origin oDesk                                                                             |
| Incident cause, classification<br>and impact | Incident reclassified as Minor             |                                                                   | Supervised<br>entity<br>identifier                                                       |
| Root cause, follow up and                    | Date and time                              | Provide the reasons for reclassification of the incident as Minor | assigned by the core                                                                     |
| additional information                       | 2023-10-2616:10                            | XXX                                                               | Name of                                                                                  |
| Reports                                      | Summary of changes made to previous report |                                                                   | the                                                                                      |
| All incident reports                         | 001                                        |                                                                   | entroy<br>Status Draft<br>Reference IB-551<br>Last<br>submission 2023-10-10 1101<br>date |
|                                              | Form                                       |                                                                   | Created at 2023-00-11 13:55                                                              |
|                                              | Documents                                  |                                                                   | Inconsistencies report                                                                   |
|                                              |                                            |                                                                   | C Refresh O Add Submission                                                               |
|                                              | Name                                       | Upload Created by Created at 🚽 Status                             | Action(s)                                                                                |
|                                              | P3.pdf                                     | ✓ John Doe 2023-10-2616:14 Draft                                  | 📥 💼 Actions                                                                              |
|                                              | Results 1-1 of 1                           |                                                                   | Submit                                                                                   |
|                                              |                                            |                                                                   | Delete                                                                                   |

The deletion action remains available until the section is submitted to the CSSF, changing the status of the document to "Active".

|                                                     | Documents        |        |            |                  |        |           |
|-----------------------------------------------------|------------------|--------|------------|------------------|--------|-----------|
| ✓ Incident Report                                   |                  |        |            |                  |        |           |
| Initial information                                 |                  |        |            |                  | C      | , Refresh |
| Incident cause, classification                      | Name             | Upload | Created by | Created at 🛛 👻   | Status | Action(s) |
| and impact                                          | P3.pdf           | ~      | John Doe   | 2023-06-29 11:58 | Active | *         |
| Root cause, follow up and<br>additional information | Results 1-1 of 1 |        |            |                  |        |           |
| ✓ Reports                                           |                  |        |            |                  |        |           |
| -                                                   |                  |        |            |                  |        |           |

2.3.5 Exchange of comment(s) with the CSSF

The "**Comments**" part allows the CSSF and supervised entities to exchange comments about the information submitted in the form.

New comments can be created by clicking on "Add".

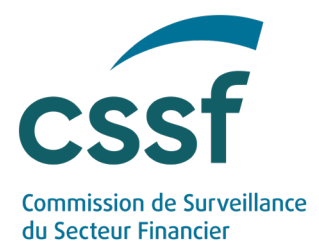

|      |      |           |           | C Refresh |
|------|------|-----------|-----------|-----------|
| Name | Date | 👻 Message |           | Action(s) |
|      |      |           |           |           |
|      |      |           |           |           |
|      |      |           | No result |           |
|      |      |           |           |           |

A new window will be displayed, allowing the user to write a text. The user shall then click on the "**Save**" button to save the entered text.

| _ |          | _ |
|---|----------|---|
| N | lessage  |   |
|   | Text ABC |   |
|   | Save     | _ |

The comment will then be displayed in the dedicated "Comments" section and can be respectively "Edited", "Published to the CSSF", or "Deleted" via the action buttons.

| omments  |                  |          |                        |       |
|----------|------------------|----------|------------------------|-------|
|          |                  |          | C <sup>e</sup> Refresh | 🕒 Add |
| Name     | Date             | Message  | Acti                   | on(s) |
| John Dee | 2023-06-29 15:59 | Text ABC |                        | 4 💼   |

**Important**: The **"Save**" button will only save a draft version of a comment but will <u>not</u> send the comment to the CSSF. To send a comment to the CSSF, the user shall click on the **"Publish**" icon and confirm the action in the pop-up window. Once the comment is published to the CSSF it can no longer be edited or deleted.

|                |      | Pu        | ublish                                                                 |                              |
|----------------|------|-----------|------------------------------------------------------------------------|------------------------------|
|                |      | You<br>Do | u are about to publish a comment to the CSSF.<br>you want to continue? |                              |
|                |      |           | Publish Cancel                                                         |                              |
|                |      |           |                                                                        |                              |
| mments         |      |           |                                                                        |                              |
| mments         |      |           |                                                                        | C Refresh O Add              |
| mments<br>Name | Date |           | Message                                                                | C Refresh G Add<br>Action(s) |

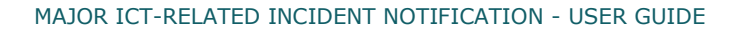

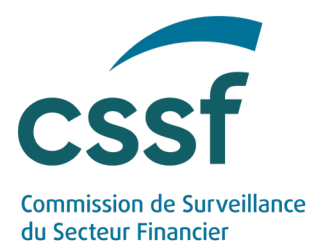

The comments published by the CSSF to the Supervised Entity will be visible in the same section. Those comments show the CSSF logo before the name of the CSSF agent who published them.

| mments                                   |                  |              |                 |
|------------------------------------------|------------------|--------------|-----------------|
|                                          |                  |              | C' Refresh O Ad |
| Name                                     | Date 👻           | Message      | Action(s)       |
| cssf S.                                  | 2023-06-29 16:05 | CSSF Comment |                 |
| 1.1.1.1.1.1.1.1.1.1.1.1.1.1.1.1.1.1.1.1. | 2023-06-29 16:02 | Text ABC     |                 |

Comments can be added and published any time after the initial submission of the "Initial information" section.

# 3. Notification via the S3 solution

## 3.1 Overview of the S3 solution and prerequisite

S3 or "simple storage service" is the object storage protocol (through a web service interface) used by the CSSF for the file exchange through a S3 compatible transfer client. S3 stores data as objects within buckets.

In S3 Supervised Entities will use the following folders:

- The "**submission**" folder to upload reporting files;
- The "**feedback**" folder to retrieve feedbacks.

# Depending on the transfer client used, the "submission" folder may have to be manually created.

**Important**: To submit data using S3, Supervised Entities must enrol themselves using the "IT Expert" role. Please refer to the S3 User Guide "*Methods of transmitting reports via S3 Application Programming Interface - Technical guidance*" available here for detailed explanations on how S3 works and the enrolment process: https://www.cssf.lu/en/methods-of-transmitting-reports-via-api/

## 3.2 Reporting file

3.2.1 Reporting format and naming convention

Data concerning Major ICT-related Incident Notification for Supervised Entities shall be reported in JavaScript Object Notation (JSON) format file with the extension ".json".

The respective JSON schema is available here:

https://edesk.apps.cssf.lu/edeskdashboard/docs/epi/jsonschema/v1 0 0/mictir-input-jsonschema-v1 0 0

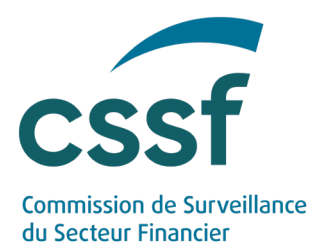

The mandatory naming convention for JSON files is UUID format (universally unique identifier). The file shall be named

#### MICTIR-ENNNNNNN-YYYY-MM-DD.json

with each component of the name described in the below table:

| Code       | Meaning                                | Structure | Authorised value                                     |
|------------|----------------------------------------|-----------|------------------------------------------------------|
| ТҮРЕ       | Reporting<br>type                      | Char(N)   | 'MICTIR'                                             |
| -          | Separator                              | Char(1)   | `-' (constant)                                       |
| E          | Entity type                            | Char(1)   | &, A, B, I, K, O, P, S, W,<br>Z                      |
| NNNNNNN    | Identification<br>number               | Number(8) | <b>0000000199999999</b><br>(CSSF code of the entity) |
| -          | Separator                              | Char(1)   | `-' (constant)                                       |
| YYYY-MM-DD | Date of the<br>reporting<br>generation | Date      | Date in the specified<br>format                      |
| .json      | Extension                              | Char(5)   | <b>.json</b> (constant)                              |

The same naming convention also applies for ZIP files, the only difference being the extension of the file.

#### 3.2.2 Submission process

The JSON file and any potential PDF attachments shall be transmitted within a compressed .ZIP file.

The ZIP file shall be uploaded into the "**submission**" folder in the S3 bucket of the Supervised Entity. The upload in other folders is not allowed (e.g. the "**feedback**" folder is solely dedicated to the CSSF feedback files).

The S3 bucket is only intended to submit data to the CSSF's system, it is not intended for long term storage. Regular cleaning might be performed by CSSF. Supervised Entities are therefore required to, where applicable, take appropriate measures to store the original version of the file they submit via S3.

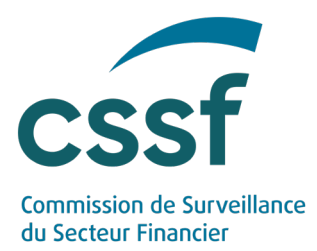

**Important**: The S3 submission can either be done via a single file containing the 3 sections<sup>1</sup> of the form, or via separated files containing only certain sections of the form.

3.2.3 Modification of a submitted notification

Via the S3 protocol, Supervised Entities may also submit updates to an already submitted Major ICT-related Incident Notification.

To submit updates, the "**TrackingCode**" provided by the CSSF and corresponding to the notification to be modified shall be indicated in the name of the new file transmitted to the CSSF.

The following naming convention is applicable for the updates:

MICTIR-ENNNNNNN-YYYY-MM-DD**-TrackingCode**.json

The **"Summary of changes made to previous report**" shall be completed within the respective submitted section of the JSON file (summaryOfChanges).

Note that an update can neither be submitted on a "**Rejected**" incident notification (*see section 3.3.2.1.1*), nor on an already "**Closed**" one.

#### 3.2.3.1 Reclassification of an incident

In case the incident no longer fulfils the criteria to be considered as major, the user can reclassify the incident notification via a new S3 submission. The incident shall then be reclassified minor indicating "true" in the field as bv "incidentReclassfiedAsMinor". Supervised entities must provide the date (reclassificationDate) and an explanation of the reasons for this reclassification (reclassificationReasons). This option is only accepted after the initial submission of the notification.

# 3.2.3.1 Addition of document(s) to the updated notification

Any document that is listed and attached to the submitted JSON file will be newly created and attached to the existing notification in the CSSF system.

<sup>1</sup> "initialInfo" corresponds to the Initial notification ("Initial information" in eDesk); "detail" corresponds to the Intermediate notification ("Incident cause, classification and impact" in eDesk); and "followUp" corresponds to the Final notification ("Root cause, follow up and additional information" in eDesk)

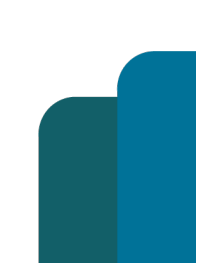

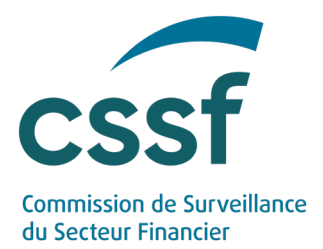

Accordingly, in case the documents already submitted to the CSSF shall not be replaced, the updated JSON file shall not contain the already submitted documents. A document shall only be added to the updated JSON file when a new document is submitted to the CSSF.

In case the same document is re-submitted, duplicate files will be created in the system.

#### 3.2.4 Consistency verification rules

The CSSF will evaluate the files submitted by the Supervised Entity, which entails a series of consistency verifications to ensure compliance. Several <u>technical</u> and <u>business validation rules</u> will be applied as described in <u>section 3.3.</u> below.

**Important:** Major ICT-related Incident Notifications submitted through S3 can also be completed or corrected via the eDesk platform and vice-versa.

## 3.3 CSSF feedback file

It is up to the submitting entity to monitor transmission correctness.

A feedback file in JSON format is systematically generated for each file submitted to the CSSF via the S3 protocol and is made available in the "feedback" folder of the Supervised Entity. This "feedback" folder is automatically created after an initial transmission of file to the CSSF.

The JSON schema for the feedback file is available here:

https://edesk.apps.cssf.lu/edeskdashboard/docs/epi/jsonschema/v1 0 0/mictir-feedback-jsonschemav1 0 0

The Supervised Entity shall ensure that a feedback file has been received for the last file sent to the CSSF before submitting a new file.

Note that feedback generation could take some time. If the Supervised Entity does not receive a response within one working day, please contact our dedicated technical support team at <u>edesk@cssf.lu</u>.

#### 3.3.1 Naming convention

The naming convention for the CSSF feedback files is specified below:

#### FDBMICTIR-(SourceFileName)-IR-XXX.json

| Code | Meaning | Structure | Authorised value |
|------|---------|-----------|------------------|
|      |         |           |                  |

MAJOR ICT-RELATED INCIDENT NOTIFICATION - USER GUIDE

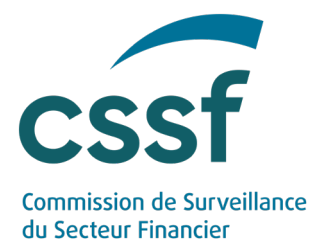

| ТҮРЕ           | Reporting<br>type                                                                | Char(N) | FDBMICTIR                                                                          |
|----------------|----------------------------------------------------------------------------------|---------|------------------------------------------------------------------------------------|
| -              | Separator                                                                        | Char(1) | `-' (constant)                                                                     |
| SourceFileName | Name of file<br>received<br>from the<br>Supervised<br>Entity                     | Char(N) | Submitted file name -<br>Refer to the <u>json File</u><br><u>naming convention</u> |
| -              | Separator                                                                        | Char(1) | `-' (constant)                                                                     |
| TrackingCode   | Reference of<br>the incident<br>notification<br>created in<br>the CSSF<br>system | Char(N) | IR-xxx                                                                             |
| .json          | Extension                                                                        | Char(5) | <b>.json</b> (constant)                                                            |

3.3.2 CSSF Feedback file content

A feedback file contains several information about the report identification:

- The unique tracking code assigned to the submitted report;
- The report reception date (in UTC);

And the following information about the report:

- The status of the S3 submission ("Rejected" if report is rejected, otherwise "Accepted");
- The status of each section of the notification (i.e. Initial, Detail and FollowUp);
- The potential list of errors which have been raised during the application of the validation rules, and their respective description.

#### 3.3.2.1 Technical validation

#### 3.3.2.1.1 "Rejected" Status

When at least one of the technical validation rules has not been met, the "status" is "Rejected".

Explicit error messages are provided within the feedback file under "rules" and then "description".

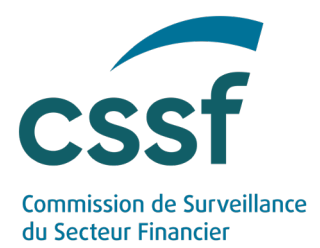

Note that even though a CSSF file reference (i.e. Tracking code) is assigned to the rejected notification, it is not considered as being correctly submitted to the CSSF. <u>A</u> rejected notification cannot be updated, the Supervised Entity shall correct the file and upload it again. In such case, a new CSSF file reference will be assigned to the new submission.

Example:

```
{
    "header" : {
        "schemaVersion" : "1.0.0",
        "trackingCode" : "IR-001",
        "receptionDate" : "2024-02-01T14:29:07.887184Z"
    },
    "payload" : {
        "status" : "REJECTED",
        "initialInfoStatus" : "REJECTED",
        "detailStatus" : "REJECTED",
        "followUpStatus" : "REJECTED",
        "rules" : [ {
            "code" : "IR001",
            "description" : "The file name does not respect the expected
naming convention."
        } ]
    }
```

3.3.2.1.1 "Accepted" Status

When no technical error is identified, the "status" in the feedback file is "**Accepted**". The file has been successfully transmitted to the CSSF and the business validation rules are applied to the file, as detailed in the following section.

#### 3.3.2.2 Business validation

Following the technical acceptance of the file, several business validation rules are applied.

#### *3.3.2.2.1* "Draft" status

Incorrect business content can be identified and listed in the feedback file. These are blocking errors preventing the correct submission to the CSSF.

In such case, the status "**Draft**" is reported in the feedback file either under "initialInfoStatus", "detailStatus" or "followUpStatus".

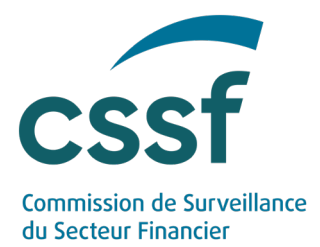

The section<sup>1</sup> concerned of the notification remains in status "**Draft**" in eDesk and is <u>not yet visible by the CSSF</u>. It is the responsibility of the Supervised Entity to correct the content of the form and resubmit it to the CSSF.

Example:

```
{
  "header" : {
    "schemaVersion" : "1.0.0",
"trackingCode" : "IR-002",
     "receptionDate" : "2024-02-01T15:39:04.131723Z"
  },
   'payload" : {
"status" : "ACCEPTED",
"initialInfoStatus" : "DRAFT",
    "detailStatus" : "DRAFT",
    "followUpStatus" : "DRAFT",
    "rules" : [ {
    "code" : "IR035",
       "description" : "Field DetectorOther is not allowed"
    }, {
    "code" : "IR023"
       "description" : "Part 1 \"Initial information\" must be
submitted prior submitting the Part 2 \"Incident cause, classification
and impact\""
    }, {
    "code" : "IR027"
       "description" : "Part 2 \"Incident cause, classification and
impact\" must be submitted prior submitting the Part 3 \"Root cause,
follow up and additional information\""
    } ]
  }
}
              3.3.2.2.1
                                 "Submitted" status
```

The incident notification is correctly submitted to the CSSF when neither technical nor business rules are raised. In such case, the status "Submitted" is indicated in the feedback file for the concerned section of the notification that has been submitted to the CSSF.

<sup>1</sup> "**initialInfo**" corresponds to the Initial notification ("Initial information" in eDesk); "**detail**" corresponds to the Intermediate notification ("Incident cause, classification and impact" in eDesk); and "**followUp**" corresponds to the Final notification ("Root cause, follow up and additional information" in eDesk)

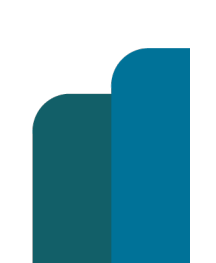

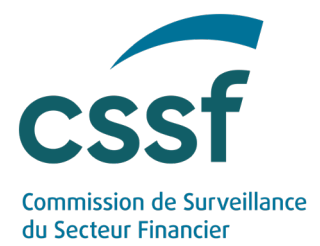

Note that although sections can be submitted together via S3, they are treated independently by the system. This means that, the "InitialInfo" section might be correct and "Submitted", while the second section "Detail" still contains errors and stays in "Draft" status.

Examples:

```
{
  "header" : {
    "schemaVersion" : "1.0.0",
    "trackingCode" : "IR-003",
    "receptionDate" : "2024-02-01T18:02:31.211643Z"
  },
  "payload" : {
    "status" : "ACCEPTED",
    "initialInfoStatus" : "SUBMITTED",
    "detailStatus" : "SUBMITTED",
    "followUpStatus" : "SUBMITTED",
    "rules" : [ ]
  }
}
{
  "header" : {
    "schemaVersion" : "1.0.0",
"trackingCode" : "IR-004",
"receptionDate" : "2024-01-25T14:55:56.076212Z"
  },
  "payload" : {
    "status" : "ACCEPTED",
    "initialInfoStatus" : "SUBMITTED",
    "detailStatus" : "SUBMITTED",
    "followUpStatus" : "DRAFT",
    "rules" : [ {
       "code" : "IR028",
       "description" : "Fill in the mandatory information Additional
information"
    }, {
       "code" : "IR029",
       "description" : "Fill in the mandatory information Root cause
identified"
    } ]
  }
}
```

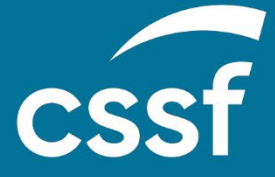

**Commission de Surveillance du Secteur Financier** 283, route d'Arlon L-2991 Luxembourg (+352) 26 25 1-1 direction@cssf.lu www.cssf.lu